# Másolási útmutató

**Megjegyzés:** A papír behelyezhető a rövidebb élével befelé. További tudnivalók a *Használati útmutató* "Támogatott papírméretek, papírtípusok és papírsúlyok" című részében találhatók.

# Gyorsmásolat készítése

1 Az eredeti dokumentumot a másolandó oldalával felfelé, a rövidebb élével előre töltse az automatikus lapadagoló tálcájába, vagy helyezze a másolandó oldalával lefelé a lapolvasó üveglapjára.

#### Megjegyzések:

- Az automatikus lapadagoló tálcájába ne tegyen képeslapot, fényképet, kisméretű képet, fóliát, fotópapírt vagy vékony papírt (pl. újságkivágást). Ezeket az elemeket helyezze a lapolvasó üvegére
- Az automatikus lapadagoló jelzőfénye akkor kezd világítani, ha a papír megfelelően van betöltve.
- **2** Ha az automatikus lapadagoló tálcáját használja, a papírvezetőket igazítsa a dokumentumhoz.

Megjegyzés: A levágott képek elkerülése érdekében ellenőrizze, hogy az eredeti dokumentum és a másolat ugyanolyan papírméretű-e.

3 A nyomtató vezérlőpanelén nyomja meg a 📣 gombot.

# Másolás az automatikus lapadagoló használatával

1 Az eredeti dokumentumot a másolandó oldalával felfelé, a rövidebb élével előre töltse az automatikus lapadagoló tálcájába.

#### Megjegyzések:

- Az automatikus lapadagoló tálcájába ne tegyen képeslapot, fényképet, kisméretű képet, fóliát, fotópapírt vagy vékony papírt (pl. újságkivágást). Ezeket az elemeket helyezze a lapolvasó üvegére
- Az automatikus lapadagoló jelzőfénye akkor kezd világítani, ha a papír megfelelően van betöltve.
- 2 Állítsa be a papírvezetőket.
- 3 Lépjen a kezdőképernyőről a következő elemhez:

Másolás >adja meg a másolási beállításokat >> Másolás

## Másolás a szkennerüveg használatával

- 1 Az eredeti dokumentumot a másolandó oldalával lefelé, a bal felső sarokba helyezze a szkennerüvegre.
- 2 Lépjen a kezdőképernyőről a következő elemhez:

Másolás >adja meg a másolási beállításokat >> Másolás

Ha további lapokat kíván beolvasni, helyezze a következő dokumentumot a beolvasó üveglapjára, majd érintse meg a Következő oldal beolvasása elemet.

3 Érintse meg a Feladat befejezése gombot.

## A másolási lehetőségek bemutatása

#### Másolás forrása

Ez a beállítás egy olyan képernyőt nyit meg, ahol megadhatja az eredeti dokumentum papírméretét.

- Érintse meg az eredeti dokumentumnak megfelelő papírtípust.
- Érintse meg a Vegyes méretek lehetőséget olyan eredeti dokumentum másolásához, amely vegyes de azonos szélességű papírméreteket tartalmaz.
- Érintse meg az Automatikus méretérzékelés lehetőséget, hogy a készülék automatikusan felismerje az eredeti dokumentum méretét.

#### Másolás ide

Ez a beállítás megnyit egy képernyőt, ahol megadhatja a papír méretét és típusát, melyre a másolatokat a nyomtató kinyomtatja.

- Érintse meg a betöltött papírnak megfelelő papírméretet és -típust.
- Ha a "Másolás innen:" és a "Másolás ide:" beállításoknál különböző érték lett megadva, a nyomtató automatikusan átállítja a Nagyítás mértékét a különbség kiküszöbölése érdekében.
- Ha a másoláshoz használni kívánt papírtípus és papírméret nincs betöltve valamelyik tálcába, érintse meg a **Kézi** adagolólehetőséget, és töltse be kézzel a papírt a többcélú adagolóba.
- Ha a "Másolás ide:" lehetőség Automatikus méretigazítás értékre van állítva, akkor az összes másolat mérete az eredeti dokumentum méretéhez igazodik. Ha nincs betöltve megfelelő méretű papír valamelyik tálcába, megjelenik a Papírméret nem található üzenet, és a rendszer kéri, hogy töltsön be papírt valamelyik tálcába vagy a többcélú adagolóba.

#### Méret

Ezzel a beállítással átméretezheti a dokumentumot az eredeti mérethez képest 25-400%-ra. Automatikus méretezést is beállíthat.

- Eltérő méretű papírra való másoláskor (pl. Legal méretű papírról Letter méretű papírra), a "Másolás innen" és a "Másolás ide" papírméreteket beállíthatja automatikus átméretezésre, hogy a képet a készülék a benne lévő papír méretéhez igazítsa.
- Az érték egy százalékkal való csökkentéséhez vagy növeléséhez érintse meg a vagy a gombot a nyomtató vezérlőpaneljén. Az érték folyamatos csökkentéséhez vagy növeléséhez tartsa lenyomva legalább két másodpercig a megfelelő gombot.

#### Sötétség

A beállítás segítségével megadható, hogy az eredeti dokumentumhoz képest mennyire legyenek világosak vagy sötétek a másolatok.

#### Leválogatás

A beállítás segítségével egy dokumentum több példányának nyomtatásakor sorban egymásra helyezheti a nyomtatási feladat oldalait.

#### Példányok

Ez a beállítás lehetővé teszi a nyomtatandó példányszámok beállítását.

#### Tartalom

Ezzel a beállítással beállíthatja az eredeti dokumentum típusát és forrását.

Az alábbi tartalomtípusok közül választhat:

- Szöveg: Az eredeti dokumentum többnyire szövegből vagy vonalas rajzból áll.
- Szöveg/Fotó: Az eredeti dokumentum szöveg, grafika és fényképek keveréke.
- Fotó: Az eredeti dokumentum főleg fényképekből vagy képekből áll.
- Grafika: Az eredeti dokumentum többnyire üzleti jellegű grafikákat tartalmaz, mint például kördiagramok, oszlopdiagramok és animációk.

Az alábbi tartalomforrások közül választhat:

- Színes lézer: Az eredeti dokumentumot színes lézernyomtatóval nyomtatták ki.
- Tintasugaras: Az eredeti dokumentumot tintasugaras nyomtatóval nyomtatták ki.
- Magazin: Az eredeti dokumentum egy magazinból származik.
- Brosúra: Az eredeti dokumentum egy brosúrából származik.
- Monokróm lézer: Az eredeti dokumentumot monokróm lézernyomtatóval nyomtatták ki.
- Fotó/Film: Az eredeti dokumentum filmről származó fénykép.
- Újság: Az eredeti dokumentum egy újságból származik.
- Egyéb: Az eredeti dokumentumot alternatív vagy ismeretlen nyomtatóval nyomtatták ki.

#### Mentés parancsikonként

Ez a beállítás lehetővé tesz az aktuális beállítások mentését hivatkozásszám hozzárendelésével.

#### Speciális beállítások használata

Válasszon az alábbi beállítások közül:

- Advanced Imaging (Speciális képalkotás)—Ezzel a beállítással korrigálhatja a Háttéreltávolítás, Színegyensúly, Színkiesés, Kontraszt, JPEG minőség, Tükörkép, Negatív kép, Beolvasás széltől szélig, Árnyék részletei és Élesség beállításokat a dokumentum beolvasását megelőzően.
- Custom Job (Egyéni feladat)—Ezzel a beállítással több nyomtatási feladatból egyetlen feladatot hozhat létre.
- Edge Erase (Szél törlése)—Ezzel a beállítással eltávolíthatók a dokumentum szélén található elkenődött részek vagy hibák. Megadhatja, hogy a program a papír mind a négy oldalán egyenlő területet töröljön, illetve kiválaszthat egy adott szélt is. Az Edge Erase (Szél törlése) beállítás segítségével a kijelölt területen minden törlődik, azaz a beolvasásból ezen a területen semmi sem marad meg.
- Transmission Log (Átviteli napló)—Ezzel a beállítással kinyomtathatja az átviteli naplót vagy az átviteli hibák naplóját.
- Adjust ADF Skew (Automatikus lapadagoló ferdeségének igazítása)—Ezzel a lehetőséggel kiegyenesítheti az automatikus lapadagoló tálcájából beolvasott, kissé elferdült képeket.

Megjegyzés: Ez az opció nem minden nyomtatómodellen támogatott.